## Thunderbird 91.9 設定マニュアル

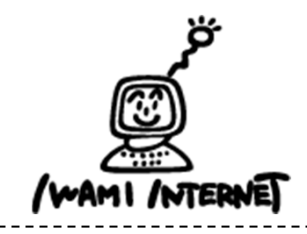

いわみインターネット 0120-870-103 〒698-0002 島根県益田市下本郷町56番地1

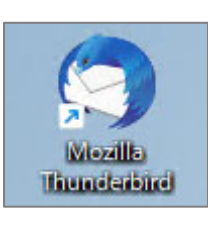

1. デスクトップ上の【Mozilla Thunderbird】のアイコンを ダブルクリックする

※デスクトップ上にアイコンがない場合、Windowsボタン から、【すべてのアプリ】→【Mozilla Thunderbird】 をクリックします。

## 2. アカウント設定

手動設定

| <b>□</b> ホーム                        | アカウントのセットアップ                    | ×                  | 1. |
|-------------------------------------|---------------------------------|--------------------|----|
|                                     |                                 |                    |    |
| 既存のメールアト                            | <sup>ミ</sup> レスのセットアッ           | プ                  |    |
| 現在のメールアドレスを使用<br>Thunderbird が自動的にす | するには、そのアカウント情報<br>育効なサーバー設定を検索し | えを記入してください。<br>ます。 |    |
| ちたちのわめざ                             |                                 |                    |    |
| のはに切め治則                             |                                 |                    |    |
| 石見太郎                                |                                 | ()                 |    |
| メールアドレス                             |                                 |                    |    |
| iwami-tarou@iwami.or.jp             |                                 | ()                 |    |
| パスワード                               |                                 |                    |    |
| •••••                               |                                 | ø                  |    |
| ✓ パスワードを記憶する                        |                                 |                    |    |
| 手動設定                                | キャンセル                           | 続ける                |    |
| あなたの認証情報はローカルのあ                     | なたのコンピュータにのみ保存され                | ます。                |    |

. 【アカウントのセットアップ】画面が開きます

【あなたのお名前】:送信相手のメールソフトで「送信者」 として表示される名前を入力

【メールアドレス】:「いわみインターネット会員登録通知書 (以下、登録通知書)」の「電子メールアドレス」を入力 ※すべて半角

【パスワード】:「登録通知書」の「接続パスワード・メール パスワード」を入力 ※すべて半角

【手動設定】をクリック

2. 次の項目を選択または、すべて半角で入力

| 受信サーバー |                 |  |
|--------|-----------------|--|
| プロトコル: | POP3 ×          |  |
| 木スト名:  | pop.iwami.or.jp |  |
| ポート番号: | 110 🔷           |  |
| 接続の保護: | なし              |  |
| 認証方式:  | 通常のパスワード認証 >    |  |
| ユーザー名: | iwami-tarou     |  |
| 送信サーバー |                 |  |
| ホスト名:  | pop.iwami.or.jp |  |
| ポ−ト番号: | 587 文           |  |
| 接続の保護: | なし              |  |
| 認証方式:  | 通常のパスワード認証 🗸    |  |
| ユーザー名: | iwami-tarou     |  |
|        | 詳細設定            |  |
| 再テスト   | キャンセル 完了        |  |

- 【受信サーバー】 【プロトコル』:「POP3」を選択 【ホスト名】:「pop.iwami.or.jp」と入力 ※メールウイルスチェックサービスをご契約の方は、 「safe.iwami.or.jp」と入力 【ポート番号】:「110」を選択 【接続の保護】:「なし」を選択 【認証方式】:「通常のパスワード認証」を選択 【ユーザー名】:「登録通知書」の「接続ユーザー名・メール アカウント名・接続ID」を入力
- 【送信サーバー】 【ホスト名】:「pop.iwami.or.jp」と入力 ※メールウイルスチェックサービスをご契約の方は、 「safe.iwami.or.jp」と入力 【ポート番号】:「587」を選択 【接続の保護】:「なし」を選択 【認証方式】:「通常のパスワード認証」を選択 【ユーザー名】:「登録通知書」の「接続ユーザー名・メール アカウント名・接続ID」を入力

【完了】をクリック

※サーバーにメールを残す(複数のPCからメールを閲覧する) 設定を行う場合は、上記の項目を入力・選択後【詳細設定】 をクリックし、手順「3」を参照

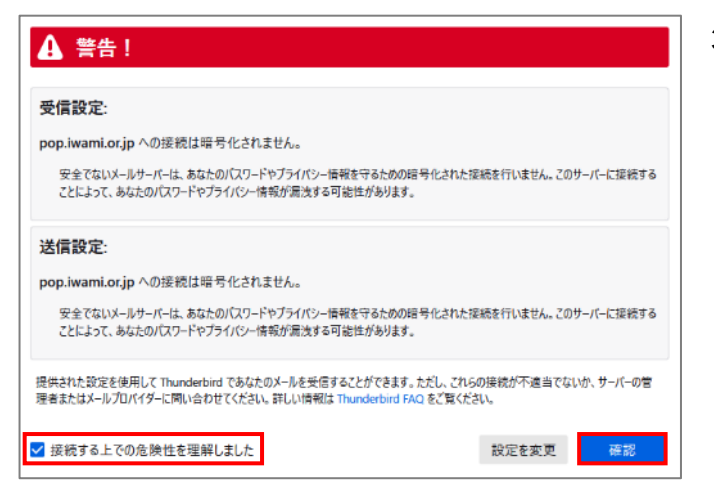

3. サーバーにメールを残す設定

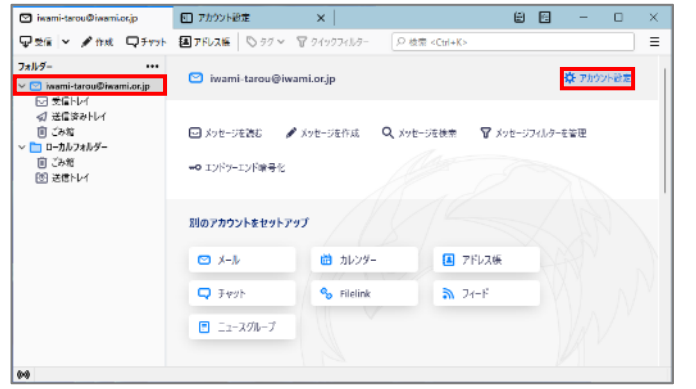

3. 表示内容を確認し、【接続する上での危険性を理解しました】 にチェック

【確認】をクリック

※いわみインターネットでは、SSLでの接続ではないため、 左図のような画面が表示されます。

以上で設定は完了です。

1. 設定を行うアカウントを選択し、 【アカウント設定】をクリック

- 🖸 iwami-tarou@iwami.ot.jp 📲 アカウント的定 🛎 🖂 🗕 🗆 × 接続の保護(U): なし v 認証方式[]: 平文のパスワード認証(安全でない) × 送信控えと特別なフォルダ サーバー設定 補集とアドレス入力 ✓ 新着メッセージがないか起動時に確認する(C) 途感メール ✓ 新着メッセージがないか(Y) 10 ○ 分ごとに確認する ディスク領域 エンドツーエンド暗号化 ✔ 新着メッセージを自動的にダウンロードする(M) 開封確認 □ ヘッダーのみ取得する(E) · ロローカルフォルダー ✓ ダウンロード後もサーバーにメッセージを残す(G 迷惑メール ☑ ダウンロードしてから(②) 14 🔷 日以上経過したメッセージは朝除する ディスク領域 団送信 (SMTP) サーバー ✓ ダウンロードしたメッセージを削除したらサーバーからも削除する(D) メッセージの保存 アカウント操作(A) ~ 終了時にごみ箱を空にする(X) 詳細①... メッセージの格納形式[[]: フォルダー単位 (mbox 形式) ~ ☆ Thunderbird Ø&定 メッセージの保存先: C.¥Users¥iwami¥AppData¥Roaming¥Thunderbird¥P 参照(<u>0</u>)... アドオンとアーマ
  - 2. 【アカウント設定】画面で、【サーバー設定】をクリック

【サーバー設定】欄の【ダウンロード後もサーバーに メッセージを残す】にチェック

【ダウンロードしてから~】にチェックを入れ、 日数を入力(5~15日程度)

以上でサーバーにメールを残す設定は完了です。